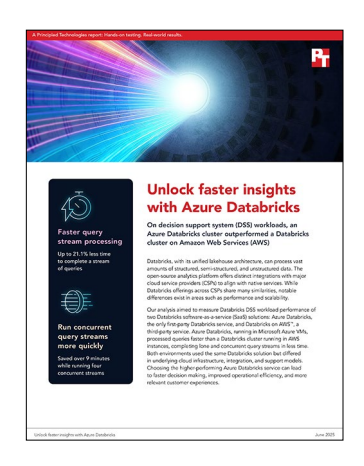

## The science behind the report:

# Unlock faster insights with Azure Databricks

This document describes what we tested, how we tested, and what we found. To learn how these facts translate into real-world benefits, read the report <u>Unlock faster insights with Azure Databricks</u>.

We concluded our hands-on testing on April 24, 2025. During testing, we determined the appropriate hardware and software configurations and applied updates as they became available. The results in this report reflect configurations that we finalized on April 18, 2025 or earlier. Unavoidably, these configurations may not represent the latest versions available when this report appears.

# Our results

To learn more about how we have calculated the wins in this report, go to <a href="http://facts.pt/calculating-and-highlighting-wins">http://facts.pt/calculating-and-highlighting-wins</a>. Unless we state otherwise, we have followed the rules and principles we outline in that document.

| AutoScale | Test phase | Azure Databricks cluster | Databricks cluster on Amazon<br>Web Services (AWS™) | % less time, Azure vs AWS |
|-----------|------------|--------------------------|-----------------------------------------------------|---------------------------|
| Enabled   | Power      | 2,661.53                 | 3,073.37                                            | 13.40%                    |
|           | Throughput | 5,884.16                 | 6,349.02                                            | 7.32%                     |
| Disabled  | Power      | 1,972.43                 | 2,500.76                                            | 21.13%                    |
|           | Throughput | 5,321.74                 | 5,875.86                                            | 9.43%                     |

Table 1: Results, in seconds, of our testing.

# System configuration information

Table 2: Detailed information on the systems we tested.

| System configuration information           | Azure cluster with Azure Databricks              | AWS cluster with Databricks for AWS              |  |  |  |  |
|--------------------------------------------|--------------------------------------------------|--------------------------------------------------|--|--|--|--|
| General information                        |                                                  |                                                  |  |  |  |  |
| Date testing ended                         | 4/24/2025                                        | 4/24/2025                                        |  |  |  |  |
| Cloud service provider (CSP)               | Azure                                            | AWS                                              |  |  |  |  |
| Region                                     | East US                                          | us-east-1                                        |  |  |  |  |
| Workload information                       |                                                  |                                                  |  |  |  |  |
| Workload name and version                  | Databricks Spark SQL Performance TPC-<br>DS-like | Databricks Spark SQL Performance TPC-<br>DS-like |  |  |  |  |
| Workload- or software-specific parameters  | Spark broadcast timeout - 100000                 | Spark broadcast timeout - 100000                 |  |  |  |  |
| Iterations and result choice               | 3 test runs, median reported                     | 3 test runs, median reported                     |  |  |  |  |
| Databricks cluster information             |                                                  |                                                  |  |  |  |  |
| Databricks runtime engine                  | 15.4 LTS                                         | 15.4 LTS                                         |  |  |  |  |
| Photon enabled (Y/N)                       | Υ                                                | Y                                                |  |  |  |  |
| Spark version                              | 3.5                                              | 3.5                                              |  |  |  |  |
| Scala version                              | 2.12                                             | 2.12                                             |  |  |  |  |
| Cloud VM or instance details               |                                                  |                                                  |  |  |  |  |
| Number of driver VMs                       | 1                                                | 1                                                |  |  |  |  |
| VM or instance size                        | Standard_E16ds_v5                                | r6id.4xlarge                                     |  |  |  |  |
| vCPU                                       | 16                                               | 16                                               |  |  |  |  |
| Number of cores/threads                    | 8/2                                              | 8/2                                              |  |  |  |  |
| Memory (GB)                                | 128                                              | 128                                              |  |  |  |  |
| Underlying processor model (if attainable) | Intel® Xeon® Platinum 8370C                      | Intel Xeon Platinum 8375C                        |  |  |  |  |
| Number of worker VMs                       | 20                                               | 20                                               |  |  |  |  |
| VM or instance size                        | Standard_E8ds_v5                                 | r6id.2xlarge                                     |  |  |  |  |
| vCPU                                       | 8                                                | 8                                                |  |  |  |  |
| Number of cores/threads                    | 8/1                                              | 8/1                                              |  |  |  |  |
| Memory (GB)                                | 64                                               | 64                                               |  |  |  |  |
| Underlying processor model (if attainable) | Intel Xeon Platinum 8370C                        | Intel Xeon Platinum 8375C                        |  |  |  |  |

| System configuration information | Azure cluster with Azure Databricks                                                                  | AWS cluster with Databricks for AWS              |  |  |  |  |
|----------------------------------|----------------------------------------------------------------------------------------------------|--------------------------------------------------|--|--|--|--|
| Operating system information     |                                                                                                    |                                                  |  |  |  |  |
| Image or template name and UUID  | Publisher: AzureDatabricks<br>Offer: Databricks<br>SKU: DatabricksWorker<br>Version: 20250507.1835.1 | databricks-worker-ubuntu-2025-03-<br>03T15-08-35 |  |  |  |  |
| Operating system name            | Ubuntu                                                                                               | Ubuntu                                           |  |  |  |  |
| Operating system build number    | 22.04                                                                                                | 22.04                                            |  |  |  |  |
| Kernel version                   | 6.8.0-1028-azure                                                                                     | 6.8.0-1027-aws                                   |  |  |  |  |
| Date patches last applied        | N/A                                                                                                  | N/A                                              |  |  |  |  |
| Changes made from CSP image      | No                                                                                                   | No                                               |  |  |  |  |
| Instance storage (volume type 1) |                                                                                                    |                                                  |  |  |  |  |
| Number of volumes                | 1                                                                                                    | 1                                                |  |  |  |  |
| Volume use in this test          | OS                                                                                                   | OS                                               |  |  |  |  |
| CSP volume type                  | Premium SSD LRS                                                                                      | Gp3                                              |  |  |  |  |
| Volume size (GB)                 | 30                                                                                                   | 30                                               |  |  |  |  |
| Instance storage (volume type 2) |                                                                                                    |                                                  |  |  |  |  |
| Number of volumes                | 1                                                                                                    | 1                                                |  |  |  |  |
| Volume use in this test          | Temporary storage                                                                                    | Temporary storage                                |  |  |  |  |
| CSP volume type                  | Local SSD                                                                                            | NVMe®                                            |  |  |  |  |
| Volume size (GB)                 | 300                                                                                                  | 477                                              |  |  |  |  |
| Object Storage                   |                                                                                                    |                                                  |  |  |  |  |
| Туре                             | Azure Data Lake Storage Gen2                                                                         | S3                                               |  |  |  |  |
| Class                            | Premium                                                                                              | Standard                                         |  |  |  |  |
| Size on disk (TB)                | 2.8                                                                                                  | 2.8                                              |  |  |  |  |

## How we tested

We wanted to show the performance of Azure Databricks and Databricks on Amazon Web Services (AWS). We started on Azure by installing the Azure cli and Terraform. Because Databricks on AWS is a third-party offering, we used the cloud service provider (CSP) GUI to create the Databricks workspace and necessary infrastructure. We then created object storage buckets for AWS. Once all of the infrastructure was in place, we created Databricks clusters in the workspace and connected the object storage to Databricks.

For our test setup and execution, we used a forked version of the tpcds-kit from <u>the Databricks repo</u>. The tpcds-kit relies on the spark-sqlperf library, which we downloaded and compiled from the <u>spark-sql-perf GitHub repo</u>. We loaded the tpcds-kit onto each worker node and the driver node in Databricks by installing the tpcds-install.sh init script (included in the "<u>Scripts we used for testing</u>" section) onto the cluster. We also installed the spark-sql-perf library on the cluster via the Databricks UI. Once all of the necessary components were in place to set up and run the test, we created Jupyter notebooks in the Databricks workspace to generate the 10TB dataset, put the data on the object storage, and created external tables, which we then turned into delta tables.

Our TPC-DS-like test consisted of two parts, a power test and a throughput test. The power test ran through a series of 99 complex queries with a single stream or user. The throughput test ran through the same 99 queries with four streams, each stream running in a random order. For the power test, we report the time to complete all 99 queries. For the throughput test, we report the time of the longest running stream. We ran each test three times and report the median.

We tested each cluster with AutoScale enabled and disabled.

## Creating the Azure environment

We used the Terraform scripts in the "Scripts we used for testing" section to create an Azure resource group, storage account, container, Databricks workspace, and Databricks cluster automatically.

## Creating the Databricks cluster on AWS

- 1. Log into the Databricks workspace.
- 2. In the left pane, click Compute.
- 3. Under All-purpose compute, click Create compute.
- 4. Change the Access mode to No isolation shared.
- 5. For the Databricks runtime version, select Runtime: 15.4 LTS (Scala 2.12, Spark 3.5.0).
- 6. Click the checkbox next to Use Photon Acceleration.
- 7. For the Worker type, select r6id.2xlarge, and set the Max workers to 20.
- 8. For the Driver type, select r6id.4xlarge.
- 9. Click the Advanced Options drop-down, and slide the On-demand slider all the way to the right to All On-demand.
- 10. Click Create Compute.

## Creating AWS S3 storage

- 1. Log into AWS.
- 2. Navigate to the Amazon S3 page.
- 3. Click Create Bucket.
- 4. Enter a name for the bucket.
- 5. Click Create bucket.

Once you create the AWS S3 storage, you must follow additional steps to set up IAM profiles so that Databricks can talk to the storage. We followed <u>these instructions</u> from Databricks.

## Mounting Azure Data Lake Storage (ADLS) storage in Databricks

Before you can mount the ADLS storage in Databricks, you must follow additional steps as with the other CSPs to connect Databricks. We followed the steps in the tutorial at <u>https://learn.microsoft.com/en-us/azure/databricks/connect/storage/tutorial-azure-storage</u>.

- 1. In the Databricks workspace, right-click  $\rightarrow$  Create  $\rightarrow$  Notebook.
- 2. Type the following into the notebook, and run the cell:

```
configs = {"fs.azure.account.auth.type": "OAuth",
               "fs.azure.account.oauth.provider.type": "org.apache.hadoop.fs.azurebfs.oauth2.
ClientCredsTokenProvider",
               "fs.azure.account.oauth2.client.id": "<Client Id>",
               "fs.azure.account.oauth2.client.secret": dbutils.secrets.get(scope="<Scope
name>",key="<Secret name>"),
               "fs.azure.account.oauth2.client.endpoint": "https://login.microsoftonline.com/<Key vault
Directory ID>/oauth2/token"}
dbutils.fs.mount(
    source = "abfss://<storage blob name>@<storage account name>.dfs.core.windows.net/",
    mount_point = "/mnt/databricks",
    extra_configs = configs)
```

## Mounting AWS S3 storage in Databricks

- 1. In the Databricks workspace, right-click  $\rightarrow$  Create  $\rightarrow$  Notebook.
- 2. Type the following into the notebook, and run the cell:

```
aws_bucket_name = "<AWS S3 bucket name>"
mount_name = "databricks"
dbutils.fs.unmount(f"/mnt/{mount_name}")
dbutils.fs.mount(f"s3a://{aws_bucket_name}", f"/mnt/{mount_name}")
display(dbutils.fs.ls(f"/mnt/{mount_name}"))
```

## Compiling the spark-sql-perf library

1. On a Linux machine (we used Ubuntu 22.04), use git to clone the spark-sql-perf repository to your local directory:

git clone https://github.com/databricks/spark-sql-perf.git

2. Navigate to the spark-sql-perf directory:

cd spark-sql-perf/

- 3. Edit the build.sbt file, and change the Scala version to 2.12 and the Spark version to 3.5.
- 4. Build the library:

build/sbt +package

5. Copy the JAR file to your local machine for upload in the next section.

## Uploading spark-sql-perf library and tpcds-install.sh init script to the Databricks cluster

- 1. Create a folder in the Databricks workspace.
- 2. Upload the spark-sql-perf library and the tpcds-install.sh init script to that folder.
- 3. Click the compute tab, and then the cluster.
- 4. Click Edit.
- 5. Click the drop-down menu next to Advanced options.

- 6. Click the Init scripts tab, navigate to the folder path you uploaded the init script, and click Add.
- 7. Click Confirm.
- 8. Click the Libraries tab.
- 9. Click Install new.
- 10. Navigate to the workspace folder with the library, and click Install.

Note: For AWS, we also had to edit the security group for Databricks to allow egress and ingress traffic so that the tpcds-install.sh script could download the tpcds-kit from GitHub and compile the data generation program dsdgen. Without this step, the cluster will fail to start.

## Creating the 10TB dataset and tpc-ds database

- 1. In the Databricks workspace, right-click  $\rightarrow$  Create  $\rightarrow$  Notebook.
- 2. Type the following into the notebook, and run the cell:

```
// Databricks notebook source
// MAGIC %md
// MAGIC This notebook generates the TPCDS data using the spark-sql-perf library.
// COMMAND -----
// IMPORTANT: SET PARAMETERS!!!
// TPCDS Scale factor
val scaleFactor = "10000"
// data format.
val format = "parquet"
// If false, float type will be used instead of decimal.
val useDecimal = true
// If false, string type will be used instead of date.
val useDate = true
// If true, rows with nulls in partition key will be thrown away.
val filterNull = false
// If true, partitions will be coalesced into a single file during generation.
val shuffle = true
// dbfs path to generate the data to.
val rootDir = s"/mnt/databricks/sf$scaleFactor-$format/useDecimal=$useDecimal,useDate=$useDate,filter
Null=$filterNull"
// name of database to be created.
val databaseName = s"tpcds_sf${scaleFactor}" +
 s""" ${if (useDecimal) "with" else "no"}decimal""" +
 s"""_${if (useDate) "with" else "no"}date""" +
  s""_${if (filterNull) "no" else "with"}nulls"""
// COMMAND -----
// Create the table schema with the specified parameters.
import com.databricks.spark.sql.perf.tpcds.TPCDSTables
val tables = new TPCDSTables(sqlContext, dsdgenDir = "/usr/local/bin/tpcds-kit/tools", scaleFactor =
scaleFactor, useDoubleForDecimal = !useDecimal, useStringForDate = !useDate)
// COMMAND -----
// Data generation tuning:
import org.apache.spark.deploy.SparkHadoopUtil
// Limit the memory used by parquet writer
SparkHadoopUtil.get.conf.set("parquet.memory.pool.ratio", "0.1")
// Compress with snappy:
sqlContext.setConf("spark.sql.parquet.compression.codec", "snappy")
// TPCDS has around 2000 dates.
spark.conf.set("spark.sql.shuffle.partitions", "2000")
// Don't write too huge files.
sqlContext.setConf("spark.sql.files.maxRecordsPerFile", "20000000")
val dsdgen partitioned=10000 // recommended for SF10000+.
val dsdgen_nonpartitioned=10 // small tables do not need much parallelism in generation.
// COMMAND -----
```

```
// val tableNames = Array("") // Array("") = generate all.
//val tableNames = Array("call_center", "catalog_page", "catalog_returns", "catalog_sales",
"customer", "customer_address", "customer_demographics", "date_dim", "household_demographics",
"income_band", "inventory", "item", "promotion", "reason", "ship_mode", "store", "store_
returns", "store_sales", "time_dim", "warehouse", "web_page", "web_returns", "web_sales", "web_
site") // all tables
// generate all the small dimension tables
val nonPartitionedTables = Array("call_center", "catalog_page", "customer", "customer_address",
"customer_demographics", "date_dim", "household_demographics", "income_band", "item", "promotion",
"reason", "ship_mode", "store", "time_dim", "warehouse", "web_page", "web_site")
nonPartitionedTables.foreach { t => {
  tables.genData(
       location = rootDir,
      format = format,
      overwrite = true,
      partitionTables = true,
       clusterByPartitionColumns = shuffle,
      filterOutNullPartitionValues = filterNull,
       tableFilter = t,
       numPartitions = dsdgen nonpartitioned)
} }
println("Done generating non partitioned tables.")
// leave the biggest/potentially hardest tables to be generated last.
val partitionedTables = Array("inventory", "web_returns", "catalog_returns", "store_returns", "web_
sales", "catalog_sales", "store sales")
partitionedTables.foreach { t => {
  tables.genData(
      location = rootDir,
       format = format,
      overwrite = true,
      partitionTables = true,
       clusterByPartitionColumns = shuffle,
      filterOutNullPartitionValues = filterNull,
       tableFilter = t,
       numPartitions = dsdgen partitioned)
} }
println("Done generating partitioned tables.")
// COMMAND -----
// MAGIC %md
// MAGIC Create database
// COMMAND -----
sql(s"drop database if exists $databaseName cascade")
sql(s"create database $databaseName")
// COMMAND -----
sql(s"use $databaseName")
// COMMAND -----
tables.createExternalTables(rootDir, format, databaseName, overwrite = true,
discoverPartitions = true)
// COMMAND -----
// MAGIC %md
// MAGIC Analyzing tables is needed only if cbo is to be used.
// COMMAND -----
tables.analyzeTables(databaseName, analyzeColumns = true)
Verify the database has been created and is selected as the current schema:
%sal
SHOW DATABASES;
SELECT CURRENT SCHEMA();
```

```
Get a list of all the tables in the database to convert to delta tables:
%sql
USE tpcds sf10000 withdecimal withdate withnulls;
SHOW TABLES IN tpcds sf10000 withdecimal withdate withnulls;
Convert the tables to delta tables:
%sal
CONVERT TO DELTA tpcds_sf10000_withdecimal_withdate_withnulls.call_center;
CONVERT TO DELTA tpcds_sf10000_withdecimal_withdate_withnulls.catalog_page;
CONVERT TO DELTA tpcds sf10000 withdecimal withdate withnulls.catalog returns;
CONVERT TO DELTA tpcds sf10000 withdecimal withdate withnulls.catalog sales;
CONVERT TO DELTA tpcds_sf10000_withdecimal_withdate_withnulls.customer;
CONVERT TO DELTA tpcds_sf10000_withdecimal_withdate_withnulls.customer_address;
CONVERT TO DELTA tpcds sf10000 withdecimal withdate withnulls.customer demographics;
CONVERT TO DELTA tpcds_sf10000_withdecimal_withdate_withnulls.date_dim;
CONVERT TO DELTA tpcds sf10000 withdecimal withdate withnulls.household demographics;
CONVERT TO DELTA tpcds sf10000 withdecimal withdate withnulls.income band;
CONVERT TO DELTA tpcds_sf10000_withdecimal_withdate_withnulls.inventory;
CONVERT TO DELTA tpcds sf10000 withdecimal withdate withnulls.item;
CONVERT TO DELTA tpcds_sf10000_withdecimal_withdate_withnulls.promotion;
CONVERT TO DELTA tpcds sf10000 withdecimal withdate withnulls.reason;
CONVERT TO DELTA tpcds_sf10000_withdecimal_withdate_withnulls.ship_mode;
CONVERT TO DELTA tpcds sf10000 withdecimal withdate withnulls.store;
CONVERT TO DELTA tpcds sf10000 withdecimal withdate withnulls.store returns;
CONVERT TO DELTA tpcds_sf10000_withdecimal_withdate_withnulls.store_sales;
CONVERT TO DELTA tpcds sf10000 withdecimal withdate withnulls.time dim;
CONVERT TO DELTA tpcds sf10000 withdecimal withdate withnulls.warehouse;
CONVERT TO DELTA tpcds_sf10000_withdecimal_withdate_withnulls.web_page;
CONVERT TO DELTA tpcds_sf10000_withdecimal_withdate_withnulls.web_returns;
CONVERT TO DELTA tpcds sf10000 withdecimal withdate withnulls.web sales;
CONVERT TO DELTA tpcds sf10000 withdecimal withdate withnulls.web site;
```

#### 3. Rerun statistics on the tables:

```
%sql
USE tpcds_sf10000_withdecimal_withdate_withnulls;
analyze table call center COMPUTE STATISTICS for all columns;
analyze table catalog_page COMPUTE STATISTICS for all COLUMNS;
analyze table catalog_returns COMPUTE STATISTICS for all COLUMNS;
analyze table catalog_sales COMPUTE STATISTICS for all COLUMNS;
analyze table customer COMPUTE STATISTICS for all COLUMNS;
analyze table customer_address COMPUTE STATISTICS for all COLUMNS;
analyze table customer demographics COMPUTE STATISTICS for all COLUMNS;
analyze table date dim COMPUTE STATISTICS for all COLUMNS ;
analyze table household_demographics COMPUTE STATISTICS for all COLUMNS;
analyze table income band COMPUTE STATISTICS for all COLUMNS;
analyze table inventory COMPUTE STATISTICS for all COLUMNS;
analyze table item COMPUTE STATISTICS for all COLUMNS;
analyze table promotion COMPUTE STATISTICS for all COLUMNS;
analyze table reason COMPUTE STATISTICS for all COLUMNS;
analyze table ship mode COMPUTE STATISTICS for all COLUMNS;
analyze table store COMPUTE STATISTICS for all COLUMNS;
analyze table store_returns COMPUTE STATISTICS for all COLUMNS;
analyze table store sales COMPUTE STATISTICS for all COLUMNS;
analyze table time_dim COMPUTE STATISTICS for all COLUMNS ;
analyze table warehouse COMPUTE STATISTICS for all COLUMNS;
analyze table web_page COMPUTE STATISTICS for all COLUMNS;
analyze table web_returns COMPUTE STATISTICS for all COLUMNS;
analyze table web_sales COMPUTE STATISTICS for all COLUMNS;
analyze table web_site COMPUTE STATISTICS for all COLUMNS;
```

## Running the power test

- 1. Power on the cluster, and let it sit idle for 20 minutes.
- 2. In the Databricks workspace, right-click  $\rightarrow$  Create  $\rightarrow$  Notebook.
- 3. Type the following into the notebook, and run the cell:

```
// Databricks notebook source
// MAGIC %md
// MAGIC This notebook runs spark-sql-perf TPCDS benchmark on and saves the result.
// COMMAND -----
// Database to be used:
// TPCDS Scale factor
val scaleFactor = "10000"
// If false, float type will be used instead of decimal.
val useDecimal = true
//\ If false, string type will be used instead of date.
val useDate = true
// If true, rows with nulls in partition key will be thrown away.
val filterNull = false
//\ name of database to be used.
val databaseName = s"tpcds_sf${scaleFactor}" +
 s"""_${if (useDecimal) "with" else "no"}decimal""" +
 s"""_${if (useDate) "with" else "no"}date""" +
 s"""${if (filterNull) "no" else "with"}nulls"""
val iterations = 1 // how many times to run the whole set of queries.
val timeout = 60 // timeout in hours
val query_filter = Seq() // Seq() == all queries
//val query_filter = Seq("q1-v2.4", "q2-v2.4") // run subset of queries
val randomizeQueries = false // run queries in a random order. Recommended for parallel runs.
// detailed results will be written as JSON to this location.
val resultLocation = "/mnt/databricks/results/power/10TB/json"
// COMMAND -----
val timestamp = System.currentTimeMillis()
val powerResultPath = s"/mnt/databricks/results/power/10TB/csv/timestamp=$timestamp"
// Spark configuration
spark.conf.set("spark.sql.broadcastTimeout", "100000") // good idea for Q14, Q88.
// ... + any other configuration tuning
// COMMAND -----
sql(s"use $databaseName")
// COMMAND -----
import com.databricks.spark.sql.perf.tpcds.TPCDS
val tpcds = new TPCDS (sqlContext = sqlContext)
def queries = {
 val filtered_queries = query_filter match {
   case Seq() => tpcds.tpcds2_4Queries
   case _ => tpcds.tpcds2_4Queries.filter(q => query_filter.contains(q.name))
 if (randomizeQueries) scala.util.Random.shuffle(filtered_queries) else filtered_queries
val experiment = tpcds.runExperiment(
 queries,
 iterations = iterations,
 resultLocation = resultLocation,
 tags = Map("runtype" -> "benchmark", "database" -> databaseName, "scale factor" -> scaleFactor),
 forkThread = true)
println(experiment.toString)
```

```
experiment.waitForFinish(timeout*60*60)
// COMMAND ------
displayHTML(experiment.html)
// COMMAND ------
import org.apache.spark.sql.functions.{col, lit, substring}
val summary = experiment.getCurrentResults
   .withColumn("Name", substring(col("name"), 2, 100))
   .withColumn("Runtime", (col("parsingTime") + col("analysisTime") + col("optimizationTime") +
col("planningTime") + col("executionTime")) / 1000.0)
   .select('Name, 'Runtime)
summary.coalesce(1).write.format("csv").save(powerResultPath)
display(summary)
```

4. Once the test is complete, record the time to complete all 99 queries.

## Setting up the throughput test

- 1. In the Databricks workspace, right-click  $\rightarrow$  Create  $\rightarrow$  Notebook.
- 2. Type the following into the notebook:

```
// Databricks notebook source
// MAGIC %md
// MAGIC This notebook runs spark-sql-perf TPCDS benchmark on and saves the result.
// COMMAND -----
// Database to be used:
// TPCDS Scale factor
val scaleFactor = "10000"
// If false, float type will be used instead of decimal.
val useDecimal = true
// If false, string type will be used instead of date.
val useDate = true
// If true, rows with nulls in partition key will be thrown away.
val filterNull = false
// name of database to be used.
val databaseName = s"tpcds_sf${scaleFactor}" +
   s""" ${if (useDecimal) "with" else "no"}decimal""" +
   s"""${if (useDate) "with" else "no"}date""" +
    s""_${if (filterNull) "no" else "with"}nulls"""
//val databaseName = "tpcds_sf10_withdecimal_withdate_withnulls"
val iterations = 1 // how many times to run the whole set of queries.
val timeout = 60 // timeout in hours
val query_filter = Seq(
      "q1-v2.4", "q2-v2.4", "q3-v2.4", "q4-v2.4", "q5-v2.4", "q6-v2.4", "q7-v2.4", "q8-v2.4", "q9-
v2.4", "q10-v2.4",
      "q11-v2.4", "q12-v2.4", "q13-v2.4", "q14a-v2.4", "q14b-v2.4", "q15-v2.4", "q16-v2.4", "q17-v2.4",
 "q18-v2.4", "q19-v2.4",
        "q20-v2.4", "q21-v2.4", "q22-v2.4", "q23a-v2.4", "q23b-v2.4", "q24b-v2.4", "q24b-v2.4",
 "q25-v2.4", "q26-v2.4", "q27-v2.4",
        "q28-v2.4", "q29-v2.4", "q30-v2.4", "q31-v2.4", "q32-v2.4", "q33-v2.4", "q34-v2.4", "q35-v2.4",
 "q36-v2.4", "q37-v2.4",
        "q38-v2.4", "q39a-v2.4", "q39b-v2.4", "q40-v2.4", "q41-v2.4", "q42-v2.4", "q43-v2.4",
 "q44-v2.4", "q45-v2.4", "q46-v2.4", "q47-v2.4",
        "q48-v2.4", "q49-v2.4", "q50-v2.4", "q51-v2.4", "q52-v2.4", "q53-v2.4", "q54-v2.4", "q55-v2.4",
 "q56-v2.4", "q57-v2.4", "q58-v2.4",
        "q59-v2.4", "q60-v2.4", "q61-v2.4", "q62-v2.4", "q63-v2.4", "q64-v2.4", "q65-v2.4", "q65-v
 "q67-v2.4", "q68-v2.4", "q69-v2.4",
        "q70-v2.4", "q71-v2.4", "q72-v2.4", "q73-v2.4", "q74-v2.4", "q75-v2.4", "q76-v2.4", "q77-v2.4",
```

```
"q78-v2.4", "q79-v2.4",
       "q80-v2.4", "q81-v2.4", "q82-v2.4", "q83-v2.4", "q84-v2.4", "q85-v2.4", "q86-v2.4", "q86-v2.4", "q87-v2.4", "q87-v
"q88-v2.4", "q89-v2.4",
       "q90-v2.4", "q91-v2.4", "q92-v2.4", "q93-v2.4", "q94-v2.4", "q95-v2.4", "q96-v2.4", "q97-v2.4",
"q98-v2.4", "q99-v2.4") // Seq() == all queries
//val query_filter = Seq("q1-v2.4", "q2-v2.4") // run subset of queries
val randomizeQueries = true // run queries in a random order. Recommended for parallel runs.
// detailed results will be written as JSON to this location.
val resultLocation = "/mnt/databricks/results/throughput/10TB/json/stream {1..4}"
// COMMAND -----
val timestamp = System.currentTimeMillis()
val throughputResultPath = s"/mnt/databricks/results/throughput/10TB/csv/stream_{1..4}/
timestamp=$timestamp"
// Spark configuration
spark.conf.set("spark.sql.broadcastTimeout", "100000") // good idea for Q14, Q88.
// ... + any other configuration tuning
// COMMAND -----
sql(s"use $databaseName")
// COMMAND -----
import com.databricks.spark.sql.perf.tpcds.TPCDS
val tpcds = new TPCDS (sqlContext = sqlContext)
def gueries = {
   val filtered queries = query filter match {
      case Seq() => tpcds.tpcds2 4Queries
      case => tpcds.tpcds2 4Queries.filter(q => query filter.contains(q.name))
   if (randomizeQueries) scala.util.Random.shuffle(filtered_queries) else filtered_queries
}
val experiment = tpcds.runExperiment(
   queries,
   iterations = iterations,
  resultLocation = resultLocation,
   tags = Map("runtype" -> "benchmark", "database" -> databaseName, "scale factor" -> scaleFactor),
   forkThread = true)
println(experiment.toString)
experiment.waitForFinish(timeout*60*60)
// COMMAND -----
displayHTML (experiment.html)
// COMMAND -----
import org.apache.spark.sql.functions.{col, lit, substring}
val summarv = experiment.getCurrentResults
    .withColumn("Name", substring(col("name"), 2, 100))
    .withColumn("Runtime", (col("parsingTime") + col("analysisTime") + col("optimizationTime") +
col("planningTime") + col("executionTime")) / 1000.0)
   .select('Name, 'Runtime)
summary.coalesce(1).write.format("csv").save(throughputResultPath)
display(summary)
```

- 3. Complete step 2 three more times for a total of four notebooks, changing the result path to match the stream number for each.
- 4. In the navigation pane, click Workflows.
- 5. Click Create  $\rightarrow$  Job.
- 6. Enter a name for the job and the task the job will be running. We used the name of the stream that would be running the corresponding notebook.
- 7. Select the path to the first stream notebook you created in step 2.

- 8. For the compute, select the cluster you created previously.
- 9. Click Create Task.
- 10. Complete steps 5 through 9 three more times for a total of four jobs, each tied to a task running a separate notebook you created in steps 2 and 3.

## Running the throughput test

- 1. Power on the cluster, and let it sit idle for 20 minutes.
- 2. In the Databricks workspace, click Workflows in the navigation pane.
- 3. Click Jobs & Pipelines.
- 4. After the idle period, click Start next to each job to kick off the throughput test with four simultaneous streams.

## Scripts we used for testing

### Variables.tf

```
# Azure Region and RG
# ~~~
                 ~~~~~~~~~~
variable "location" {
 description = "Azure region for deployment"
 type = string
default = "East US"
}
variable "resource group name" {
 description = "Resource group name"
 type = string
default = "<Azure resource group name>"
}
# Databricks items
variable "databricks workspace name" {
 description = "Databricks workspace name"
 type = string
default = "<Databricks workspace name>"
}
variable "databricks_workspace_sku" {
 description = "SKU for the Databricks workspace (standard or premium)"
 type = string
default = "premium"
}
variable "databricks cluster name" {
 description = "Databricks cluster name"
 type = string
default = "<Databricks cluster name>"
}
variable "spark version" {
 description = "Databricks Spark version"
 type = string
default = "15.4.x-scala2.12"
}
variable "node_type_id" {
 description = "VM instance type for Databricks nodes"
 type = string
 default = "Standard E8ds v5"
}
variable "autotermination minutes" {
```

```
description = "Minutes before auto-termination of the cluster"
         = number
= 15
 type
 default
}
variable "num workers" {
 description = "Number of worker nodes in the Databricks cluster"
 type = number
default = 2
}
variable "min workers" {
 description = "Minimum number of worker nodes for auto-scaling"
         = number
= 2
 type
 default
}
variable "max workers" {
 description = "Maximum number of worker nodes for auto-scaling"
 type = number
default = 20
}
variable "driver_node_type_id" {
 description = "VM instance type for the Databricks driver node (control node)"
 type = string
default = "Standard_E16ds_v5" # Choose a different instance type
}
# Azure Storage items
variable "storage_account_name" {
 description = "Azure Data Lake Storage account name"
 type = string
default = "<Azure storage account name>"
}
variable "storage account tier" {
 description = "Storage account tier (Standard or Premium)"
 type = string
default = "Premium"
}
variable "container name" {
 description = "Storage container name"
 type = string
default = "<Azure container name>"
}
```

## **Providers.tf**

```
terraform {
  required_providers {
    azurerm = {
      source = "hashicorp/azurerm"
      version = "~> 3.0"
    }
    databricks = {
      source = "databricks/databricks"
      version = "~> 1.10.0"
    }
  }
  provider "azurerm" {
    features {}
  }
  provider "databricks" {
    host = azurerm_databricks_workspace.databricks_ws.workspace_url
  }
}
```

## Main.tf

```
# Create Resource Group
resource "azurerm_resource_group" "databricks_rg" {
  name = var.resource_group_name
  location = var.location
}
# Create Azure Databricks Workspace
resource "azurerm_databricks_workspace" "databricks_ws" {
                       = var.databricks_workspace_name
 name
  resource_group_name = azurerm_resource_group.databricks_rg.name
 location = azurerm_resource_group.databricks_rg.location
sku = var.databricks_workspace_sku
}
# Create Azure Data Lake Storage (ADLS) Account
resource "azurerm_storage_account" "adls" {
name = var.storage_account_name
resource_group_name = azurerm_resource_group.databricks_rg.name
location = azurerm_resource_group.databricks_rg.location
account_tier = var.storage_account_tier
 account_replication_type = "LRS"
is_hns_enabled = true
is_hns_enabled = true
second kind = "BlockBlobStorage"
# add is_hns_enabled for ADLS gen2
# Create Storage Container in ADLS
resource "azurerm_storage_container" "adls_container" {
                          = var.container_name
 name
  storage account_name = azurerm_storage_account.adls.name
  container_access_type = "private"
}
# Create Databricks Cluster
resource "databricks_cluster" "tpcds_cluster" {
 cluster_name = var.databricks_cluster_name
spark_version = var.spark_version
node_type_id = var.node_type_id
 driver_node_type_id = var.node_type_id # Separate control node type
  autotermination_minutes = var.autotermination_minutes
  # num_workers
                                = var.num_workers
  autoscale {
  min_workers = var.min_workers
    max workers = var.max workers
  }
  runtime engine = "PHOTON"
  depends_on = [azurerm_databricks_workspace.databricks_ws]
}
```

## Terraform.tfvars

```
location = "East US"
resource_group_name = "<Resource group>"
databricks_workspace_name = "<Databricks workspace name>"
databricks_workspace_sku = "premium"
storage_account_name = "<Azure storage account>"
storage_account_tier = "Premium"
container_name = "<Container name>"
databricks_cluster_name = "<Databricks cluster name>"
spark_version = "15.4.x-scala2.12"
node_type_id = "Standard_E8ds_v5"
driver_node_type_id = "Standard_E16ds_v5"
autotermination_minutes = 15
num workers = 2
```

## tpcds-install.sh

This script is used for loading the tpc-ds script onto each worker node and the driver node.

```
#!/bin/bash
sudo apt update -y
sudo apt -y install gcc make flex bison byacc git
cd /usr/local/bin
git clone https://github.com/databricks/tpcds-kit.git
cd tpcds-kit/tools
make OS=LINUX
```

Read the report at https://facts.pt/L0CNx3e

This project was commissioned by Microsoft.

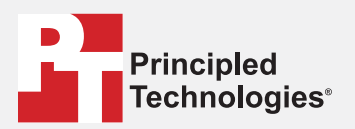

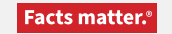

Principled Technologies is a registered trademark of Principled Technologies, Inc. All other product names are the trademarks of their respective owners.

#### DISCLAIMER OF WARRANTIES; LIMITATION OF LIABILITY:

Principled Technologies, Inc. has made reasonable efforts to ensure the accuracy and validity of its testing, however, Principled Technologies, Inc. specifically disclaims any warranty, expressed or implied, relating to the test results and analysis, their accuracy, completeness or quality, including any implied warranty of fitness for any particular purpose. All persons or entities relying on the results of any testing do so at their own risk, and agree that Principled Technologies, Inc., its employees and its subcontractors shall have no liability whatsoever from any claim of loss or damage on account of any alleged error or defect in any testing procedure or result.

In no event shall Principled Technologies, Inc. be liable for indirect, special, incidental, or consequential damages in connection with its testing, even if advised of the possibility of such damages. In no event shall Principled Technologies, Inc.'s liability, including for direct damages, exceed the amounts paid in connection with Principled Technologies, Inc.'s testing. Customer's sole and exclusive remedies are as set forth herein.